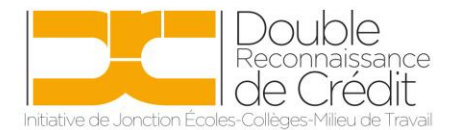

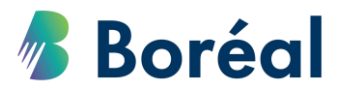

## MARCHE À SUIVRE Faire le retrait d'un élève d'un cours à DRC

 Se rendre sur le site <u>https://public.collegeboreal.ca/drc/SitePages/accueil.aspx</u> et cliquer sur « Connexion ».

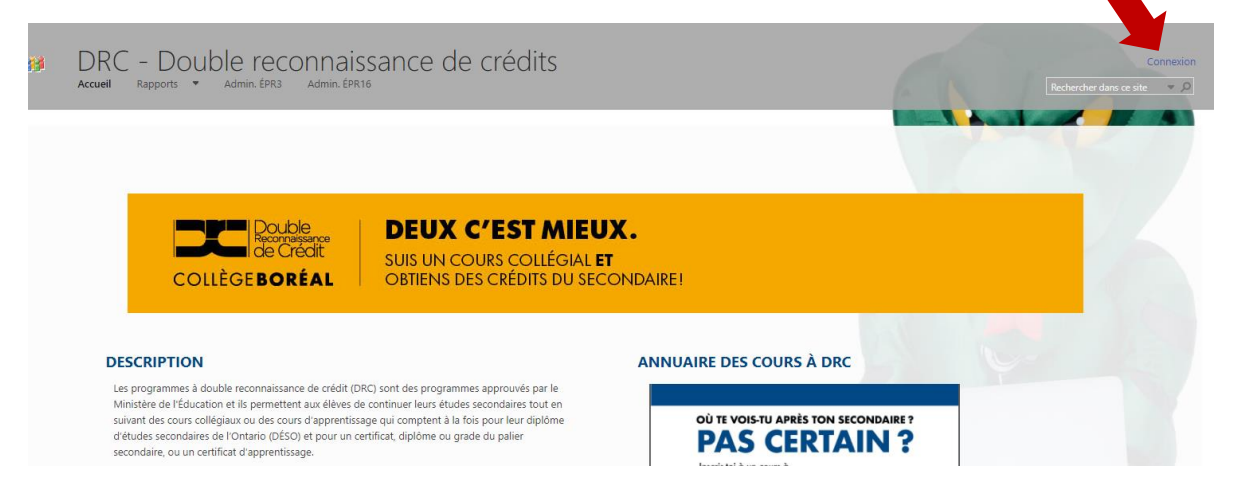

2. Entrer le nom d'utilisateur et le mot de passe du conseil scolaire. Cliquer sur **« Se connecter ».** 

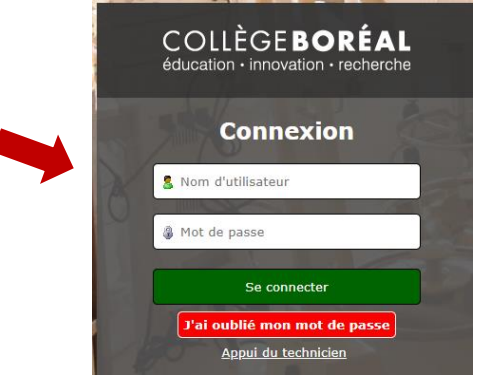

3. Choisir *« Inscriptions »* dans la barre d'outils en haut.

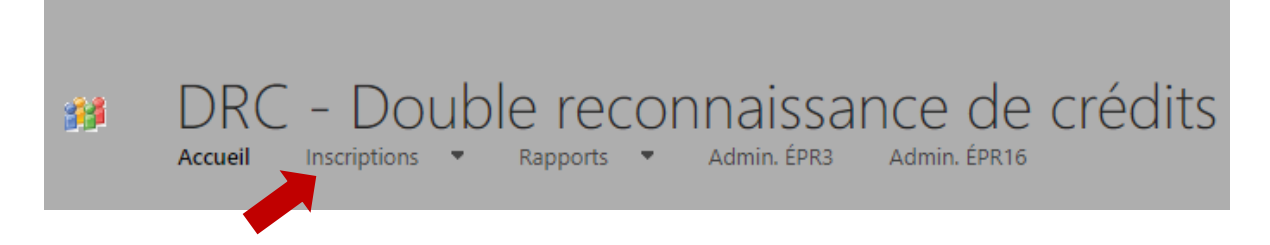

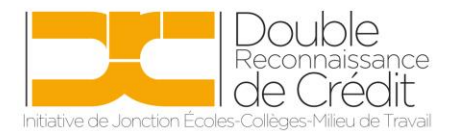

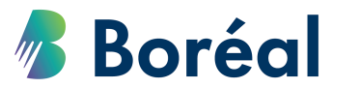

4. Cliquer sur le menu déroulant **« Prénom »** ou **« Nom de famille »** pour faire la recherche par nom.

| Inscriptions  | 5                     |          |     |
|---------------|-----------------------|----------|-----|
| 🕂 nouvel él   | ément                 | <b>k</b> |     |
| Prénom        | Nom de famille 🔻 Jour | Mois     | Ann |
| Statut : Aba  | ndonné (14)           |          |     |
| Statut : App  | <b>rouvé</b> (56)     |          |     |
| Statut : Reti | <b>ré</b> (1)         |          |     |
|               |                       |          |     |

5. Choisir le prénom ou le nom de famille de l'élève.

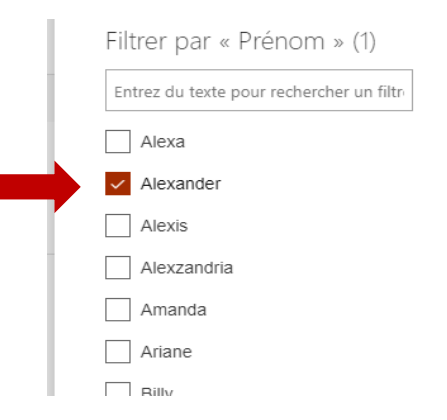

6. Cliquer sur **« Statut »**, afin que le nom de l'élève apparaisse. Cliquer ensuite sur les trois petits points entre le prénom et le nom de famille de l'élève.

|   | Insc     | riptions    |         |                  |   |
|---|----------|-------------|---------|------------------|---|
|   | $\oplus$ | nouvel él   | ément   |                  |   |
|   | ~        | Prénom      |         | Nom de famille 1 | T |
|   | ⊳ Sta    | atut : Abai | ndonné  | (1)              |   |
|   | ⊿ St     | atut : App  | rouvé ( | 1)               |   |
| · |          | Kaitlin     |         | Bélanger         |   |
|   |          |             |         |                  |   |

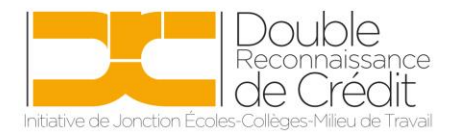

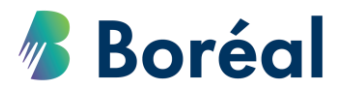

7. Cliquer sur « Modifier l'élément ».

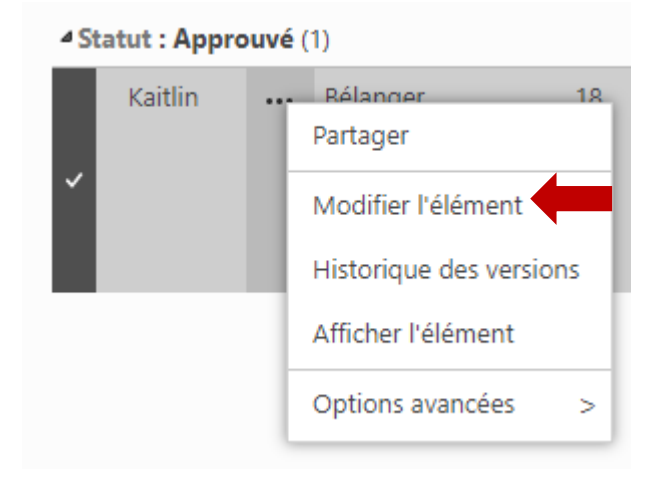

8. Choisir **« Retirer »** du menu déroulant en bas du formulaire. Il faut également inscrire le nom du cours et la raison du retrait. Cliquer sur **« Soumettre »**.

| Relation (tuteur,<br>orienteur, enseignant,<br>etc):        | · · · · · · · · · · · · · · · · · · ·                                                                                                    |
|-------------------------------------------------------------|----------------------------------------------------------------------------------------------------|
| Les modifications à votre der<br>effectuées qu'en communiqu | nande par la personne désignée aux fins de consentement secondaire ne peuvent être<br>aant avec le Bureau des partenariats scolaires du Collège Boréal. |
| État                                                        | Retiré                                                                                                    |
| Nom du cours                                                | Logiciels Microsoft                                                                                                    |
| Raison du retrait                                           | Changement d'horaire                                                                                                    |
|                                                             | Oui J'ai lu et j'accepte les termes et conditions d'utilisation                                                                                         |
|                                                             | Soumettre                                                                                                    |